## Adding Transfer Courses to a Study Plan

Transfer work is recorded on the Plans in the Notes field for each course. Transfer courses that are to be part of the study plan will need to be entered in the following manner:

Graduate level work is listed as -- **GRAD 005** Undergraduate level work is listed as -- **GRAD 000** 

2 If you are using transfer work from a school that is on a quarter system rather than semester, the work must be converted to semester credits in the "Plans" section. To list the transfer work on your study plan enter the appropriate subject transfer course as indicated above and total number of transfer (semester) credits in the planner list. Quarter credits are 2/3 of a semester credit.

Tip! Formula to convert quarter to semester credits:

- 1. Total the number of quarter credits being used
  - 2. Multiply this total by two

1

- 3. Divide this total by three
- 4. The result will be semester credits.

Using this formula, fill in the appropriate credits in the Credits field of the GRAD course.

**3** To add a single course to an existing term, use the right arrow next to "Courses" to navigate to the "Requirements" menu.

| Audit What-If Delete plan Save as             | copy Create block                |   |
|-----------------------------------------------|----------------------------------|---|
|                                               | < >                              |   |
| < Courses Next<br>Search by course or title Q | <b>Fall 2020</b><br>Credits: 9.0 | : |
| Course # Title                                | +                                |   |
| ACCT - Accounting (ACCT) 🗸                    | AOLL 597                         | : |

4 Click on the + next to "Course" to add a course to your plan. Last updated: Frost, Rebecca J on 07/12/2022 Audit What-If Delete plan Save as copy Create block < >  $\equiv$ Requirements > < : Fall 2020 S Credits: 9.0 C Course + + Choice + Non-Course : AOLL 597 Credits: 3.0 Placeholder + : ....

**5** Choose the term that you want the course to be listed under.

| < Requirements | New Requirement            |
|----------------|----------------------------|
| Course         | Requirement type<br>Course |
| Choice         |                            |
| Non-Course     | Term *                     |
| Placeholder    | Critical                   |
|                | Course requirement         |
|                | Credits                    |
|                |                            |

Click on the desired term. Only the terms that have been added to a plan will be listed in this drop-down.

6

| Course .      | Requirement type Course |
|---------------|-------------------------|
| Choice -      |                         |
| Non-Course ·  | Fall 2020               |
| Placeholder - | Spring 2021             |
|               | Fall 2021               |
|               | Spring 2022             |
|               | Credits                 |
|               | Minimum grade           |
|               |                         |

## 7 Click "Course requirement." This will allow you to search for the transfer course.

| ourse       | Requirement type Course |
|-------------|-------------------------|
| Thoice      |                         |
| Non-Course  | Term *<br>Fall 2021     |
| Placeholder | Critical                |
|             |                         |
|             | Credits                 |
|             | Minimum grade           |
|             | CANCE                   |

**8** Type "GRAD 005" to search for the Graduate transfer course number.

9 Click "GRAD 005 Elective" when it appears in the gray box below your search entry. This will select the course. Hitting enter after you type in GRAD 005 will not select the course.

| Choice      |                   |
|-------------|-------------------|
| Non-Course  | Fall 2021         |
| Placeholder | Critical          |
|             | GRAD 005          |
|             | GRAD 005 Elective |
|             | Minimum grade     |
|             | CAI               |
|             |                   |

### **10** Click the "Credits" field.

| Ν | Non-Course ·  | Fall 2021                  |
|---|---------------|----------------------------|
| P | Placeholder - | Critical                   |
|   |               | GRAD 005                   |
|   |               | You searched for: GRAD 005 |
|   |               | 99.00                      |
|   |               | Minimum grade              |
|   |               |                            |
|   |               |                            |

11 Credits default to the maximum credit amount and must be edited to reflect the correct number of credits for which the course was taken. Type in the correct credit amount for the transfer course.

| 12 Click "SAVE" |   |
|-----------------|---|
|                 | + |
|                 | ~ |
| CANCEL          |   |
|                 |   |
|                 |   |

**13** Click this icon to add a note to your transfer course work.

| : | AOLL 510<br>Credits: 3.0 | :          |  |
|---|--------------------------|------------|--|
| D |                          | D          |  |
| : | GRAD 005<br>Credits: 3.0 | :          |  |
| G |                          |            |  |
| + | +                        | View notes |  |
|   |                          |            |  |
|   |                          |            |  |
|   |                          |            |  |

## **14** Click "ADD A NEW NOTE" in the pop up menu.

|   | + |                | + |   |
|---|---|----------------|---|---|
|   |   | ×              |   | : |
|   |   |                |   | D |
|   | I | ADD A NEW NOTE | 5 | : |
|   | _ |                |   | D |
| • | + |                | + |   |
|   |   |                |   |   |

# Click the "Add description" field.

| Course      | Credits: 90     | • | Credits: 5.0 |
|-------------|-----------------|---|--------------|
| Choice      | Add a new note  |   |              |
| Non-Course  |                 |   |              |
| Placeholder | Add description |   |              |
|             |                 |   |              |
|             |                 |   |              |

**16** Notes should include the following information from your transfer course: Subject, Course number, Title, Credits, Year completed, Name of Institution course was taken from.

| 17 Click "SAVE NOTE" |   |  |
|----------------------|---|--|
|                      | : |  |
|                      | Ø |  |
|                      | 5 |  |
| CANCEL SAVE NOTE     | D |  |
|                      | + |  |
|                      |   |  |
|                      |   |  |
|                      |   |  |

## **18** Once your note has been added close the note pop-up.

|               | ADD TERM        |   |
|---------------|-----------------|---|
| Spring 2021 D | Fall 2021 - 6,0 | : |
|               | :               | : |
| cen from      | 5               | • |

9 When a note has been added to a course, the note icon will be blue rather than gray.

| 3.0       |   | Credits: 3.0             |        |
|-----------|---|--------------------------|--------|
|           |   |                          | D      |
| 98<br>2.0 | : | GRAD 005<br>Credits: 3.0 | :      |
|           | D |                          | D      |
| +         |   | -                        |        |
|           |   | Add requir               | ements |
|           |   |                          |        |
|           |   |                          |        |
|           |   |                          |        |

21 Click the down arrow in subjects to search for the GRAD course subject.

| Add requirements to Fall 2021 |                |  |  |  |
|-------------------------------|----------------|--|--|--|
| Subjects                      |                |  |  |  |
| Courses Still needed          | Q              |  |  |  |
| ACCT - Accounting (ACCT)      | Title Elective |  |  |  |
| Course ACCT 005               | Title Elective |  |  |  |

19

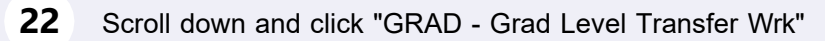

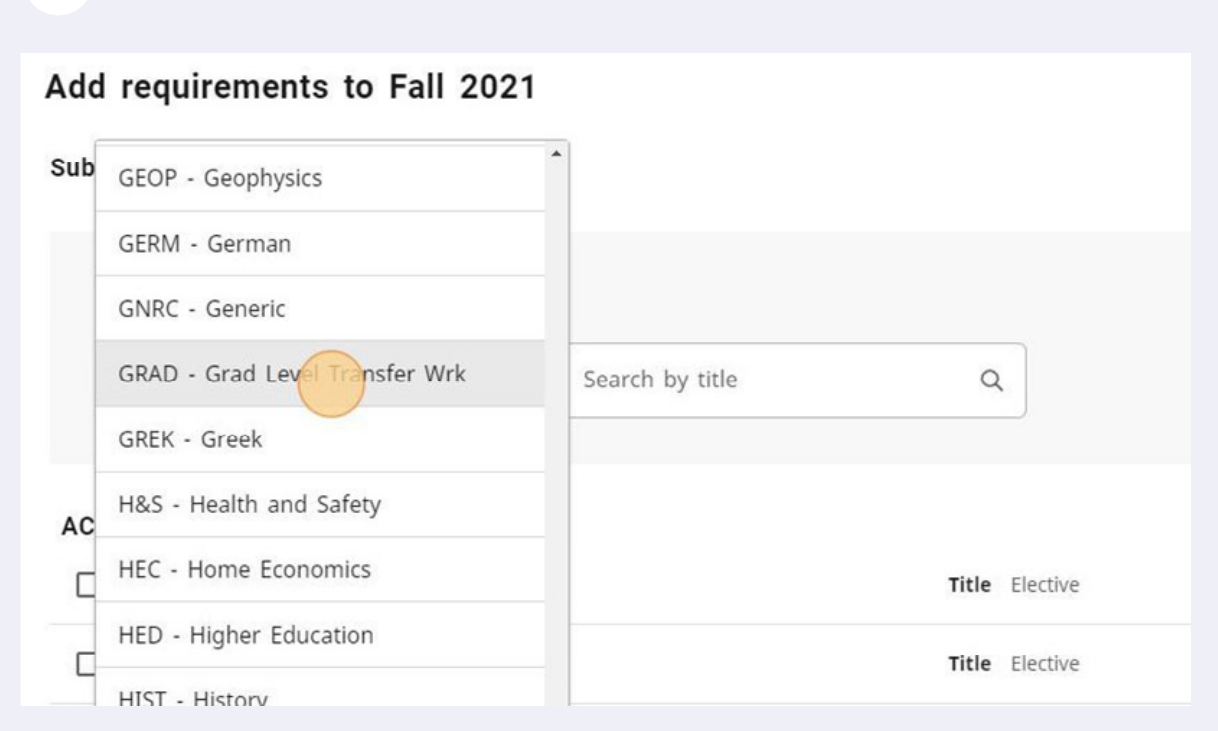

#### Click on the checkbox of the appropriate GRAD course number.

| G   | BAD - Grad Level Transfer Wrk Search by title | ۵     |                |
|-----|-----------------------------------------------|-------|----------------|
| RAD | - Grad Level Transfer Wrk (GRAD)              |       |                |
|     | Course GRAD 000                               | Title | Transfer Work  |
|     | Course GRAD 005                               | Title | Elective       |
|     | Course GRAD 710                               | Title | Continuous Enr |
|     |                                               |       |                |

#### 

| <br>CICK ADD TOT LAN | <b>ULURIN</b> 510  |
|----------------------|--------------------|
|                      | Credits 0.0        |
|                      | Total results: 4   |
|                      |                    |
|                      | CANCEL ADD TO PLAN |
|                      |                    |
|                      |                    |
|                      |                    |
|                      |                    |

Credits will default to the maximum credit amount and need to be edited. Click on the 3-dot menu to open editing options. 

|   | Credits: 3.0              |      |
|---|---------------------------|------|
|   |                           |      |
| : | GRAD 005<br>Credits: 3.0  | :    |
| D |                           |      |
| + | GRAD 000<br>Credits: 99.0 | More |
|   | +                         |      |
|   |                           |      |
|   |                           |      |

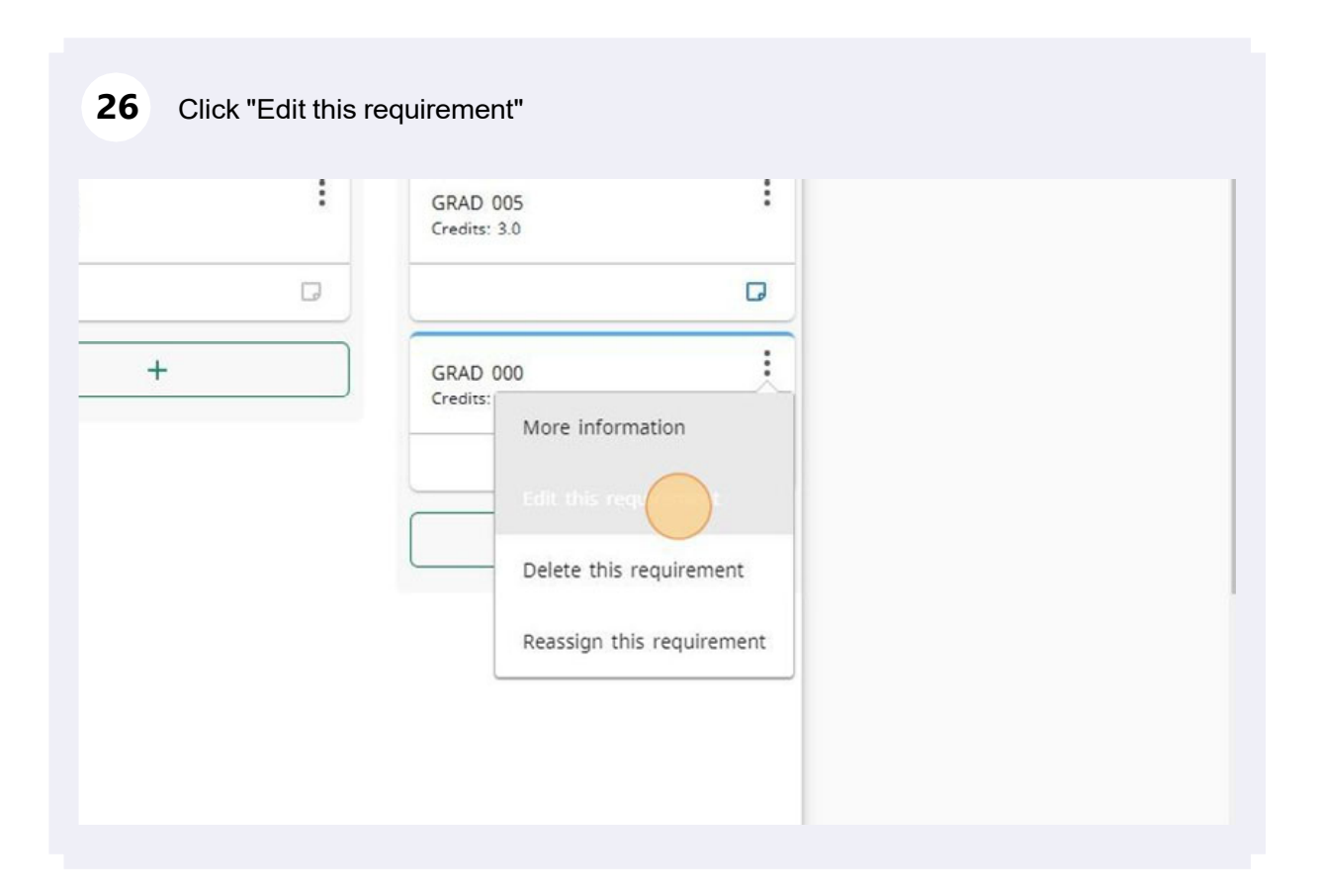

## 27 Click the "Credits" field.

| Choice      | Requirement type<br>Course |
|-------------|----------------------------|
| Non-Course  | Critical                   |
| Placeholder | GRAD 000                   |
|             | 99.0                       |
|             | Minimum grade              |
|             |                            |
|             |                            |

**28** Type in the appropriate credit amount.

| 29 Click "SAVE" |                      |   |
|-----------------|----------------------|---|
|                 | ~                    |   |
|                 | AD 005<br>dits: 3.0  | : |
|                 |                      | D |
| CA              | AD 000<br>dits: 99.0 | : |
|                 |                      | D |
|                 | +                    |   |
|                 |                      |   |
|                 |                      |   |

**30** Follow steps 13-18 to add the appropriate note to your transfer course.

Your complete study plan will be reviewed by your Major Professor, your Department, the College of Graduate Studies and the Office of the Registrar. The University of Idaho requires submission of an official transcript from the institution awarding the transfer credit. If you have listed transfer work to be completed in the future, you must have an official transcript sent after the completion of the course. Transfer courses must be verified prior to notation on the academic record. Please visit the Office of the Registrar's Degree Audit webpage if you have any questions about creating or submitting a study plan or making changes to an approved plan.